# SOP for Taxpayers-How to furnish reply in ASMT-11 against a Notice in <u>ASMT-10</u>

In order to furnish a reply in FORM GST ASMT-11 against a notice u/s. 61 of the CGST/KSGST Act, 2017 in FORM GST ASMT-10, **NOTICE FOR INTIMATING DISCRIPANCIES IN THE RETURN AFTER SCRUTINY,** the following steps have to be performed.

1. As and when a proper officer issues a notice in FORM GST ASMT-10 an SMS will be received in taxpayer's Registered Mobile No.

## Notice vide Ref. No. ZJ3202200088011 dated 28/02/2020 has been issued. Please furnish reply on or before 14/03/2020.

- 2. If the taxpayer admits any amount and wishes to make payment of the admitted amount, pay accordingly in FORM GST DRC-03 (INTIMATION OF VOLUNTARY PAYMENT)
- 3. If the taxpayer wishes to furnish a detailed reply, prepare reply in detail in .pdf format and scan all the necessary enclosures, if any.4. After login, go to **SERVICES>USER SERVICES>VIEW ADDITIONAL NOTICES/ORDERS**

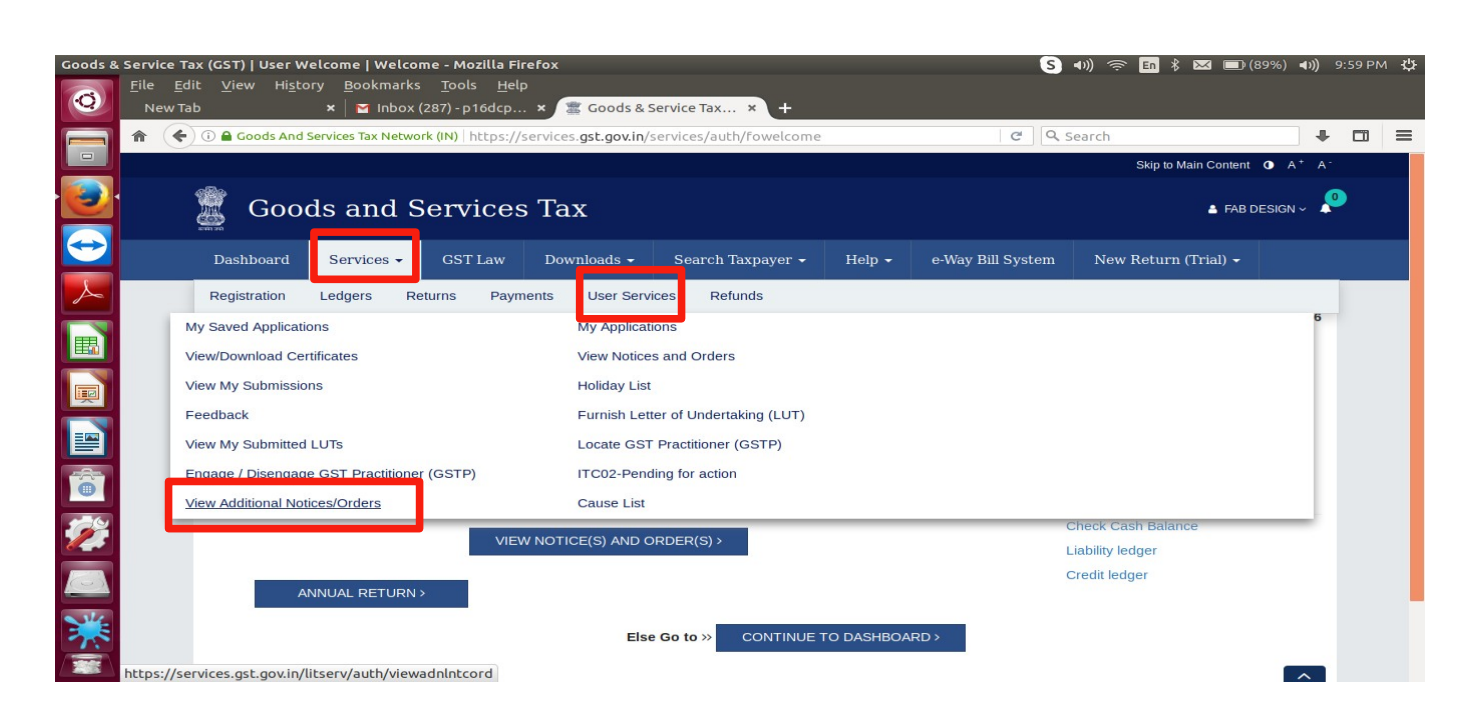

## 5. Click on View.

| Goods &  | Service Tax (GST)   User Dashboard - Moz                                                                   | illa Firefox                                               |                               | S 🕬                         | ) 奈 🖪 🖁 🖂 🔲          | (89%) <b>◀</b> ୬)) 10:0      | 00 РМ 🔱 |
|----------|----------------------------------------------------------------------------------------------------|------------------------------------------------------------|-------------------------------|-----------------------------|----------------------|------------------------------|---------|
| Ø        | <u>F</u> ile <u>E</u> dit <u>V</u> iew Hi <u>s</u> tory <u>B</u> ookmark<br>New Tab ★ <mark>▼</mark> Inbox | s <u>T</u> ools <u>H</u> elp<br>(287) - p16dcp × 🖀 Goods & | Service Tax × +               |                             |                      |                              |         |
|          | 1 Goods And Services Tax Netw                                                                              | ork (IN) https://services.gst.gov.in/                      | litserv/auth/viewadnlntcord   | C Sea                       | irch                 | +                            |         |
|          |                                                                                                    |                                                            |                               |                             | Skip to Main Conte   | nt O A+ A-                   |         |
|          | Goods and S                                                                                                | Services Tax                                               |                               |                             | 32A                  | FAB DESIGN ~<br>AEFF3854H1ZM |         |
|          | Dashboard Services -                                                                                       | GST Law Downloads -                                        | Search Taxpayer - Help -      | e-Way Bill System           | New Return (Trial) 🗸 |                              |         |
|          | Type of Notice/Order                                                                                       | D                                                          | escription                    | Ref ID                      | Date of Issuance     | Action                       |         |
|          | SCRUTINY OF RETURNS                                                                                        | Notice for intimating discrepancies                        | in return in Form GST ASMT-10 | ZJ3202200086641             | 28/02/2020           | View                         |         |
|          |                                                                                                    |                                                            |                               | 10                          | 25 50                | 100                          |         |
|          |                                                                                                    |                                                            |                               |                             |                      |                              |         |
| <b>%</b> |                                                                                                    |                                                            |                               |                             |                      |                              |         |
|          |                                                                                                    |                                                            |                               |                             |                      |                              |         |
| *        |                                                                                                    |                                                            |                               |                             |                      |                              |         |
|          | © 2018-19 Goods and Services Ta                                                                            | x Network Site L                                           | ast Updated on                | Designed & Developed by GST | N                    |                              |         |

6. You can view the Notice by downloading the attachments and status of the Notice will be **Pending for reply by taxpayer.** 

| Goods & S | Service T                      | Tax (GST)   User D                    | ashboard - Mo                     | zilla Firefox                                                  |                                   |                       |                             | S                 | 41) 🔶 🖬 🖇 🖂            | (89%) <b>∢ı)</b>           | 10:01 PN | νψ |
|-----------|--------------------------------|---------------------------------------|-----------------------------------|----------------------------------------------------------------|-----------------------------------|-----------------------|-----------------------------|-------------------|------------------------|----------------------------|----------|----|
| Ø         | <u>F</u> ile <u>E</u><br>New T | dit <u>V</u> iew Hi <u>s</u> to<br>ab | ory <u>B</u> ookmaı<br>×   M Inbo | <sup>-</sup> ks <u>T</u> ools <u>H</u> elp<br>x (287) - p16dcp | × 🖀 Goods & Se                    | ervice Tax × +        | -                           |                   |                        |                            |          |    |
|           | <b>^</b> (                     | •) (i) 🔒 Goods And                    | Services Tax Net                  | work (IN) https://s                                            | ervices. <b>gst.gov.in</b> /lit   | tserv/auth/case/fol   | lder                        | C Q 9             | Search                 | +                          |          | =  |
|           |                                |                                       |                                   |                                                                |                                   |                       |                             |                   | Skip to Mair           | Content O A <sup>+</sup> A |          |    |
|           |                                | Goo                                   | ds and                            | Services                                                       | Tax                               |                       |                             |                   |                        | EAB DESIGN 32AAEFF3854H1Z  | ч<br>м   |    |
|           |                                | Dashboard                             | Services -                        | GST Law                                                        | Downloads 🗸                       | Search Taxpayer       | r 🕶 Help 🕶                  | e-Way Bill System | New Return (Tr         | ial) <del>-</del>          |          |    |
|           |                                | Dashboard > Add                       | litional Notices a                | and Orders > Case                                              | Details                           |                       |                             |                   |                        |                            |          |    |
|           |                                | AD320                                 | ARN<br>220007928G                 |                                                                | GSTIN/UIN/Tempor<br>32AAEFF3854H1 | ary ID<br>L <b>ZM</b> | Date Of Application 28/02/2 | /Case Creation    | Sta<br>Pending for rep | tus<br>Iy by taxpayer      | ]        |    |
|           | E C                            | _                                     | _                                 |                                                                |                                   |                       |                             |                   |                        |                            |          |    |
|           |                                | NOTICES                               |                                   | Туре                                                           | Reference Num                     | ber Issue Date        | Due Date to Reply           | Personal Hearing  | Section Number         | Attachments                |          |    |
|           |                                | REPLIES                               |                                   | NOTICE                                                         | ZJ32022000866                     | 41 28/02/2020         | 14/03/2020                  | No                | 61                     | assmt 10.pdf               |          |    |
| •         |                                | ORDERS                                |                                   |                                                                |                                   |                       |                             |                   |                        | assmt 10.pdf               |          |    |
| <b>%</b>  |                                |                                       |                                   |                                                                |                                   |                       |                             |                   |                        |                            |          |    |
|           |                                |                                       |                                   |                                                                |                                   |                       |                             |                   |                        |                            |          |    |
| ₩         |                                |                                       |                                   |                                                                |                                   |                       |                             |                   |                        |                            |          |    |
|           |                                |                                       |                                   |                                                                |                                   |                       |                             |                   |                        |                            |          |    |

## 7. If the taxpayer likes to file a reply in FORM GST ASMT-11, click on **REPLIES**

| Goods & | Service Tax (GST)                                 | User Da           | shboard - Mozi                      | lla Firefox                                    |                                 |                         |                         | S                       | 4)) 🤶 En 🖇  | 💌 💷 (89%) 📢                   | 10:01       | РМ 🔱 |
|---------|---------------------------------------------------|-------------------|-------------------------------------|------------------------------------------------|---------------------------------|-------------------------|-------------------------|-------------------------|-------------|-------------------------------|-------------|------|
| Q       | <u>F</u> ile <u>E</u> dit <u>V</u> ier<br>New Tab | w Hi <u>s</u> tor | ry <u>B</u> ookmarks<br>× │ ⊠ Inbox | s <u>T</u> ools <u>H</u> elp<br>(287) - p16dcp | o<br>. × 🛎 Goods & S            | Service Tax × +         |                         |                         |             |                               |             |      |
|         | ♠ (€) ● G                                         | ioods And S       | ervices Tax Netwo                   | ork (IN)   https://                            | services. <b>gst.gov.in</b> /   | litserv/auth/case/fold  | er                      | C Q 9                   | earch       |                               | + C         | ∎ ≡  |
|         |                                                   |                   |                                     |                                                |                                 |                         |                         |                         | Skip to     | Main Content 🚺 A*             |             |      |
|         |                                                   | Good              | ls and S                            | Services                                       | Tax                             |                         |                         |                         |             | A FAB DESK<br>32AAEFF3854H    | GN ~<br>1ZM |      |
|         | Dash                                              | nboard            | Services -                          | GST Law                                        | Downloads <del>-</del>          | Search Taxpayer         | - Help -                | e-Way Bill System       | New Return  | (Trial) <del>-</del>          |             |      |
| A       | Dashboa                                           | ard > Addit       | ional Notices and                   | d Orders > Case                                | Details                         |                         |                         |                         |             |                               |             |      |
|         |                                                   | م<br>AD32022      | ARN<br>20007928G                    |                                                | GSTIN/UIN/Tempo<br>32AAEFF3854H | orary ID<br><b>112M</b> | Date Of Applica<br>28/0 | tion/Case Creation      | Pending for | Status<br>r reply by taxpayer |             |      |
|         |                                                   |                   |                                     |                                                |                                 |                         |                         |                         |             |                               |             |      |
|         | NOT                                               | ICES              |                                     | ADD REPLY 🕶                                    |                                 |                         |                         |                         |             |                               |             |      |
|         | REPL                                              | LIES              | т                                   | ype Re                                         | eply filed Against              | Reply Date/             | Ph                      | Option for Personal Hea | ringy       | Attachments                   |             |      |
| 0       | ORD                                               | ERS               |                                     |                                                |                                 | Ν                       | o Records Fou           | nd                      |             |                               |             |      |
| 1       |                                                   |                   |                                     |                                                |                                 |                         |                         |                         |             |                               |             |      |
|         |                                                   |                   |                                     |                                                |                                 |                         |                         |                         |             |                               |             |      |
|         |                                                   |                   |                                     |                                                |                                 |                         |                         |                         |             |                               |             |      |
| *       |                                                   |                   |                                     |                                                |                                 |                         |                         |                         |             |                               |             |      |
|         |                                                   |                   |                                     |                                                |                                 |                         |                         |                         |             | <u> </u>                      | _           |      |

## 8. Click on ADD REPLY then click on NOTICE

| Goods & | Service Tax (GST)   User Da                                       | shboard - Mozilla                       | a Firefox                                  |                                 |                         |                          | S ·                      | D)) 🔶 En 🕴 D       | 🖂 🔲 (88%) 🖬                       | <b>())</b> 10:01 | 1 PM 🔱 |
|---------|-------------------------------------------------------------------|-----------------------------------------|--------------------------------------------|---------------------------------|-------------------------|--------------------------|--------------------------|--------------------|-----------------------------------|------------------|--------|
| Q       | <u>F</u> ile <u>E</u> dit <u>V</u> iew Hi <u>s</u> tor<br>New Tab | ry <u>B</u> ookmarks<br>×   M Inbox (28 | <u>T</u> ools <u>H</u> elp<br>87) - p16dcp | × 🖀 Goods & S                   | ervice Tax × +          |                          |                          |                    |                                   |                  |        |
|         | 🔒 🧲 🖲 🖨 Goods And S                                               | iervices Tax Network                    | (IN) https://se                            | ervices. <b>gst.gov.in</b> /li  | itserv/auth/case/folder |                          | C Q S                    | earch<br>Skip to M | Jain Contont                      | + C              |        |
|         | Good                                                              | ls and Se                               | ervices                                    | Tax                             |                         |                          |                          |                    | ▲ FAB DE<br>32AAEFF385            | SIGN ~<br>4H1ZM  |        |
|         | Dashboard                                                         | Services -                              | GST Law                                    | Downloads 🕶                     | Search Taxpayer 🗸       | Help 🗸                   | e-Way Bill System        | New Return (       | (Trial) 🗸                         |                  |        |
|         | Dashboard > Addit                                                 | tional Notices and C                    | Orders > Case [                            | Details                         |                         |                          |                          |                    |                                   |                  |        |
|         | AD3202                                                            | ARN<br>20007928G                        |                                            | GSTIN/UIN/Tempo<br>32AAEFF3854H | rary ID Date<br>1ZM     | e Of Applicatio<br>28/02 | on/Case Creation         | S<br>Pending for i | Status<br><b>reply by taxpaye</b> | er               |        |
|         | NOTICES                                                           |                                         |                                            |                                 |                         |                          |                          |                    |                                   |                  |        |
|         | ORDERS                                                            | NO                                      | IICE                                       | li filed Against                | Reply Date/Ph           | cords Found              | option for Personal Hear | ingy               | Attachments                       |                  |        |
| 2       |                                                                   |                                         |                                            |                                 |                         |                          |                          |                    |                                   |                  |        |
| *       |                                                                   |                                         |                                            |                                 |                         |                          |                          |                    | _                                 |                  |        |

9. Enter Reply in the relevent field. It is mandatory.

If detailed reply has to be furnished, tax payer can upload the reply using the **Browse** option. If any amount is admitted and paid enter the tax period and values in the relevant fields.

| Goods & | Service                        | Tax (G              | ST)   User Dasht                          | board - Mo                   | ozilla Firefox                                        |               |                                  |    |             | S -   | O)) 🔶 🖪 🕴 I | 🔀 🔲 (88%) 📣) 11          | 0:01 PM | tψ |
|---------|--------------------------------|---------------------|-------------------------------------------|------------------------------|-------------------------------------------------------|---------------|----------------------------------|----|-------------|-------|-------------|--------------------------|---------|----|
| Ø       | <u>F</u> ile <u>E</u><br>New 1 | <u>e</u> dit<br>Tab | <u>V</u> iew Hi <u>s</u> tory<br><b>×</b> | <u>B</u> ookma<br>≰   M Inbo | rks <u>T</u> ools <u>H</u> elp<br>ox (287) - p16dcp × | Soods a       | & Service Tax × +                |    |             |       |             |                          |         |    |
|         | <b>^</b>                       | <b>F</b> ) ()       | Goods And Servi                           | ices Tax Net                 | work (IN) https://servio                              | ces.gst.gov.i | <b>n</b> /litserv/auth/case/fold | er |             | C Q S | earch       | +                        |         | Ξ  |
|         |                                | N                   | IOTICES                                   |                              |                                                       |               |                                  |    |             |       | • inc       | licates mandatory fields |         |    |
|         |                                | F                   | REPLIES                                   |                              | Туре                                                  |               |                                  |    | Date Of SCN |       |             |                          |         |    |
|         |                                | C                   | RDERS                                     |                              | NOTICE                                                |               |                                  |    | 28/02/2020  |       |             |                          |         |    |
| X       |                                |                     |                                           |                              | SCN Ref No                                            |               |                                  |    |             |       |             |                          |         |    |
|         |                                |                     |                                           |                              | ZJ3202200086641                                       |               |                                  |    | -           |       |             |                          |         |    |
|         |                                |                     |                                           |                              | Reply •                                               |               |                                  |    |             |       |             |                          |         |    |
|         |                                |                     |                                           |                              |                                                       |               |                                  |    |             |       |             |                          |         |    |
| 6       |                                |                     |                                           |                              | Amount Admitted An                                    | d Paid, if An | у                                |    |             |       |             |                          |         |    |
|         |                                |                     |                                           |                              |                                                       | Tax P         | eriod                            |    |             |       |             |                          |         |    |
|         |                                |                     |                                           |                              | From                                                  |               | То                               |    | Act         |       | Tax (₹)     | Interes                  |         |    |
|         |                                |                     |                                           |                              | Month                                                 | Year -        | Month Yea                        | ar | Acts        | •     |             |                          |         |    |
| *       |                                |                     |                                           |                              |                                                       |               |                                  |    |             |       | r           |                          | Тор     |    |

| Goods & | Service Ta                          | x (GST)   User Dashbo                    | ard - Mozilla Firefox                         |                                 |                            |      |            | S 🐠 🛜 [    | En 🕴 🖂 📼                         | (88%) <b>◀</b> ))) | 10:01 PM | ψ |
|---------|-------------------------------------|------------------------------------------|-----------------------------------------------|---------------------------------|----------------------------|------|------------|------------|----------------------------------|--------------------|----------|---|
| Q       | <u>F</u> ile <u>E</u> di<br>New Tal | t <u>V</u> iew Hi <u>s</u> tory j<br>b × | Bookmarks <u>T</u> ools<br>Marks (287) - p160 | <u>H</u> elp<br>dcp × 🖀 Goods   | & Service Tax × +          |      |            |            |                                  |                    |          |   |
|         | * (                                 | (i) 🔒 Goods And Service                  | es Tax Network (IN)   htt                     | ps://services. <b>gst.gov</b> . | in/litserv/auth/case/folde | r:   |            | C Search   |                                  | +                  |          | ≡ |
|         |                                     | NOTICES                                  |                                               |                                 |                            |      |            |            | <ul> <li>indicates ma</li> </ul> | andatory fields    |          |   |
|         |                                     | REPLIES                                  | Туре                                          |                                 |                            | D    | ate Of SCN |            |                                  |                    |          |   |
|         |                                     | ORDERS                                   | NOTICE                                        |                                 |                            |      | 28/02/2020 |            |                                  |                    |          |   |
| L       |                                     |                                          | SCN Ref No                                    |                                 |                            |      |            |            |                                  |                    |          |   |
|         |                                     |                                          | ZJ320220                                      | 0086641                         |                            |      |            |            |                                  |                    |          |   |
|         |                                     |                                          | Reply •                                       |                                 |                            |      |            |            |                                  |                    |          |   |
|         |                                     |                                          |                                               |                                 |                            |      |            |            |                                  |                    |          |   |
| Ô       |                                     |                                          | Amount Ad                                     | mitted And Paid, if A           | ny                         |      |            |            |                                  |                    |          |   |
|         |                                     |                                          |                                               | Act                             | Tax (₹)                    | Inte | rest (₹)   | Others (₹) | Total(₹)                         | Actions            |          |   |
|         |                                     |                                          |                                               | Acts 🗸                          |                            |      |            |            |                                  | ٠                  |          |   |
| ☀       |                                     |                                          |                                               |                                 |                            |      |            |            |                                  |                    | Тор      |   |
|         |                                     |                                          |                                               |                                 |                            |      |            |            | r                                |                    |          |   |

10. Upload the documents such as FORM GST DRC-03(if any amount paid on the basis of notice), Detailed Reply(if required), Enclosures(if any).

Taxpayer can upload in .pdf/.jpeg format upto 4 attachments of 5Mb each.

Click on **Verification**, Select **Authorized Signatory**, Enter **Place** then Click on **FILE** 

| Goods 8 | & Service Tax (G                     | iST)   User Dash                   | hboard - Moz                    | illa Firefox                                                       |                                                       |                                                  |                              |                     |                   |         | S 🕪 🛜         | En 🕴 🖂       | (88%) | <b>4</b> )) 10: | 02 PM 【 | Ϋ́ |
|---------|--------------------------------------|------------------------------------|---------------------------------|--------------------------------------------------------------------|-------------------------------------------------------|--------------------------------------------------|------------------------------|---------------------|-------------------|---------|---------------|--------------|-------|-----------------|---------|----|
| Q       | <u>F</u> ile <u>E</u> dit<br>New Tab | <u>V</u> iew Hi <u>s</u> tory<br>۲ | <u>B</u> ookmark<br>×   M Inbo> | s <u>T</u> ools <u>H</u> e<br>(287) - p16dcp                       | elp<br>× 🖀 Goo                                        | ods & Service Ta                                 | x × +                        |                     |                   |         |               |              |       |                 |         |    |
|         |                                      | Goods And Serv                     | rvices Tax Netw                 | rork (IN) https:/                                                  | //services. <b>gst.g</b><br>Year                      | gov.in/litserv/au                                | ith/case/folde               | <u> </u>            | ACIS              | C       | Q Search      |              |       | +               |         | :  |
|         |                                      |                                    |                                 | Attachments<br>Browse<br>File with Pt<br>Maximum 4<br>Verification | No e selecte<br>DF/JPEG forma<br>4 files and 5 MB     | ed.<br>t is only allowed<br>3 for each file allo | owed                         |                     |                   |         |               |              | ADD   |                 |         |    |
|         |                                      |                                    |                                 | I hereby sol<br>knowledge a<br>Name of Author                      | emnly affirm a<br>d belief and no<br>ized Signatory • | nd declare that<br>othing has been               | the information concealed th | on given<br>erefrom | herein above is t | rue and | correct to th | e best of my |       |                 |         |    |
|         |                                      |                                    | L                               | Select<br>Designation / St<br>OSC is comp                          | atus<br>ulsory for comp                               | anies and LLP.                                   |                              | •                   | Enter Place Date  |         |               |              |       |                 |         |    |
| ₩       |                                      |                                    |                                 |                                                                    |                                                       |                                                  |                              |                     |                   | BACK    | PREVIE        | W FI         | LE    |                 | Тор     |    |

## 11. Click on **SUBMIT WITH EVC** or **SUBMIT WITH DSC**, as the case may be.

| Goods a | nd Services                                              | Tax - Mozilla                                                                            | Firefox                                                               |                                                          |                                                         |                                                     |                                                                                                    |                                                                  |                                                                           |                                                                                         | S                                                                      |
|---------|----------------------------------------------------------|------------------------------------------------------------------------------------------|-----------------------------------------------------------------------|----------------------------------------------------------|---------------------------------------------------------|-----------------------------------------------------|----------------------------------------------------------------------------------------------------|------------------------------------------------------------------|---------------------------------------------------------------------------|-----------------------------------------------------------------------------------------|------------------------------------------------------------------------|
| Q       | <u>F</u> ile <u>E</u> dit<br>New Tab                     | <u>∨</u> iew Hi                                                                          | <u>s</u> tory <u>B</u> oo<br>× M                                      | kmarks<br>Inbox (28                                      | <u>T</u> ools<br>38) - p16d                             | <u>H</u> elp<br>×                                   | 🛛 🧱 Goods & Servi                                                                                     | ice Ta 🗙                                                         | 🗌 🧱 Goods                                                                 | & Services T                                                                            | ×   🔛 Goods & Se                                                       |
|         | * (*)                                                    | 🛈 🔒   https:/                                                                            | //tutorial. <b>gs</b>                                                 | t.gov.in/u                                               | serguide,                                               | /assessr                                            | ment/index.htm#t=                                                                                     | Manual_sc                                                        | rutiny.htm                                                                |                                                                                         | C   Q 9                                                                |
|         |                                                          | Goods                                                                                    | and Se                                                                | ervice                                                   | s Tax                                                   |                                                     |                                                                                                    |                                                                  |                                                                           |                                                                                         |                                                                        |
|         | © Goods                                                  | and Services Ta                                                                          | x Network                                                             |                                                          |                                                         |                                                     |                                                                                                    |                                                                  |                                                                           |                                                                                         |                                                                        |
|         | Dashboard                                                | > Submit Appl                                                                            | ication                                                               |                                                          |                                                         |                                                     |                                                                                                    |                                                                  |                                                                           |                                                                                         | 🛛 English                                                              |
|         |                                                          | GS                                                                                       | STIN                                                                  |                                                          |                                                         |                                                     | Legal Name                                                                                            |                                                                  |                                                                           | Trade Na                                                                                | me                                                                     |
| 围       |                                                          | 18AJIPA                                                                                  | 1572EAZB                                                              |                                                          |                                                         | ANG                                                 | AD JASBIRSINGH AROF                                                                                   | RA                                                               |                                                                           | Angad Provi                                                                             | sion                                                                   |
|         | 29                                                       |                                                                                          |                                                                       |                                                          |                                                         |                                                     | ()<br>Warning                                                                                         |                                                                  |                                                                           |                                                                                         |                                                                        |
|         | Digital s<br>electron<br>signatur<br>punisha<br>electron | signatures are g<br>iic records [Sec<br>re/mark on suc<br>ble offence und<br>iic record. | overned by th<br>tion 2(p) of IT<br>h information/<br>ler IT Act (Sed | e provision<br>Act]. Affixi<br>document (<br>tion 66 C). | s of Inform<br>ng digital :<br>Section 5<br>Before atta | nation Tec<br>signature<br>of IT Act).<br>aching yo | hnology Act, 2000 ("IT<br>on any document here<br>. Fraudulently/Dishone:<br>ur digital signature cer | Act") and ru<br>in is deemed<br>stly making u<br>tificate, pleas | les made there<br>to be equivaler<br>use of any other<br>se be certain th | under. It is a mod<br>at to affixing hand<br>r person's digital s<br>at you wish to aut | le of authenticating<br>I written<br>signature is a<br>thenticate this |
|         | O DSC i                                                  | s compulsory fo                                                                          | or Companies                                                          | & LLP                                                    |                                                         |                                                     |                                                                                                    |                                                                  |                                                                           |                                                                                         |                                                                        |
|         | 0 Facin                                                  | g problem using                                                                          | g DSC? Click h                                                        | ere for help                                             | )                                                       |                                                     |                                                                                                    |                                                                  |                                                                           |                                                                                         |                                                                        |
| NV.     |                                                          |                                                                                          |                                                                       |                                                          |                                                         |                                                     |                                                                                                    |                                                                  | SUBMIT WIT                                                                | ਮ DSC SU                                                                                | BMIT WITH EVC                                                          |

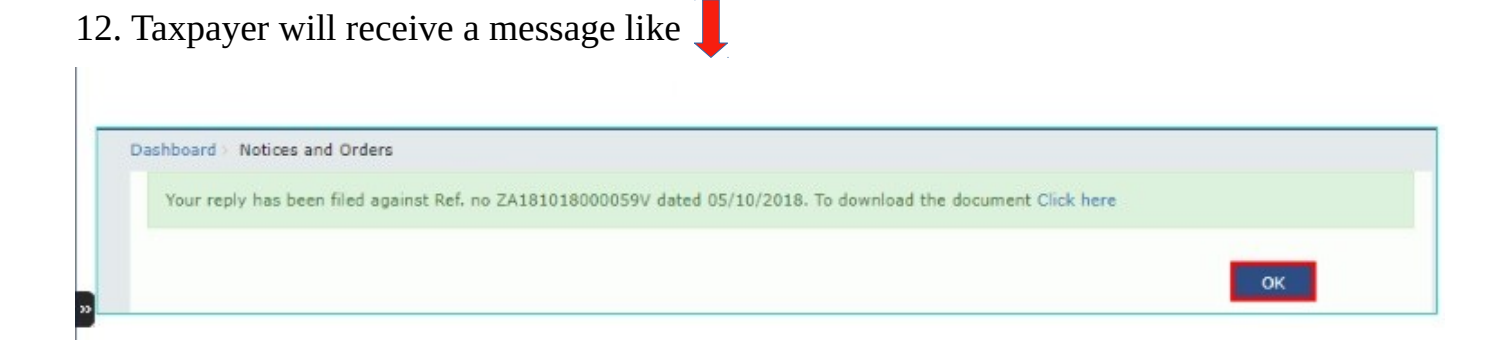

#### 13. Status will be changed to **Reply furnished**, pending for order by tax officer

|   | ARN<br>AD18101800 | 00018K | GSTIN/UIN/T<br>18AJIPA1 | emporary ID<br>572EAZB | Date Of Applicatio<br>05/10/ | on/Case Creation<br>/2018 | Status<br>Reply furnished, pending for<br>order by tax officer |
|---|-------------------|--------|-------------------------|------------------------|------------------------------|---------------------------|----------------------------------------------------------------|
|   | NOTICES           | ADD R  | EPLY +                  |                        |                              |                           |                                                                |
| 2 | REPLIES           | Туре   | Reply filed             | Reply                  | Option for Personal          |                           | Attachments                                                    |
|   |                   |        | Against                 | Date/Ph                | Hearing                      |                           |                                                                |

14. If proper officer accepts the reply, he will issue **Order of acceptance of reply against the notice issued under section 61** in FORM GST ASMT-12. The order will be available under **ORDERS** and the status will be changed to **Order for dropping proceedings issued.** 

| ,     | ARN<br>Ad1810180000291 | GSTI<br>H 18    | N/UIN/Temporary ID<br>AJIPA1572EAZB | Date Of A  | pplication/Case Creation<br>10/10/2018 | Status<br>Order for dropping proceeding:<br>issued |
|-------|------------------------|-----------------|-------------------------------------|------------|----------------------------------------|----------------------------------------------------|
| NOTI  | CES                    | Туре            | Order Number                        | Order Date | Att                                    | achments                                           |
| REPLI | ES                     | DROP PROCEEDING | ZA1810180001171                     | 22/10/2018 | SR_DrpProcd_ZA181018                   | 0001171_20181022010119.pdf                         |
| ORDE  | RS                     |                 |                                     |            |                                        |                                                    |

15. If reply is not accepted, the proper officer will recommend the case to proceed with Sec. 65 or 66 or 67 or 73 or 74. The said action of the proper officer will not be reflected in the common portal for the time being.